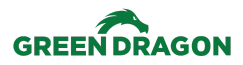

| TITLE: Processing Quality Alerts      |                             |                     |                   |  |  |  |  |
|---------------------------------------|-----------------------------|---------------------|-------------------|--|--|--|--|
| Creation Date: 5/7/2024               | Department: Supply Chain    | Doc No: INV-PQA-001 | Approved Version: |  |  |  |  |
| Procedure Owner:<br>Inventory Manager | Process Author: Andre Kelly | Final Approved By:  | Approval Date:    |  |  |  |  |
|                                       | Author Signature:           | Approver Signature: |                   |  |  |  |  |

# Process – Processing Quality Alerts

## 1. Purpose:

1.1. To establish a procedure for creating Quality Alerts to notify responsible parties of any product quality issues, ensuring timely correction and prevention

## 2. Scope:

2.1. This procedure applies to the quality control aspect of inventory management, detailing the steps to identify, report, and address product quality issues promptly and effectively.

## 3. Responsible Parties:

- 3.1. Production
- 3.2. Distribution
- 3.3. Retail and Delivery Operations
- 3.4. Quality Management

### 4. References:

4.1. Demo video

## 5. Definitions:

## 6. Procedure:

#### **Quality Alert Review**

- 6.1. Responsible Quality Teams & Team Members
  - 6.1.1. When a quality alert is issued, the responsible person will be notified.
  - 6.1.2. To view the quality alerts assigned to you, go to Quality module within Odoo (<u>https://ims.eaze.com</u>)

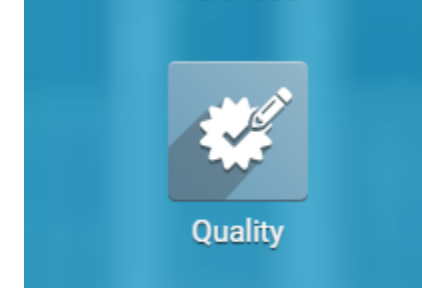

٦

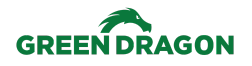

6.1.3. Once in the Quality Dashboard, you will see your team's alerts.

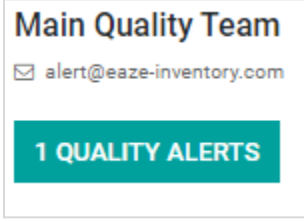

6.1.4. Within the alerts dashboard you will see all your alerts in their different stages

| Quality Alerts                                          |     |                                        |     | Se                                                   | arch |                                                              |      |
|---------------------------------------------------------|-----|----------------------------------------|-----|------------------------------------------------------|------|--------------------------------------------------------------|------|
| CREATE IMPORT                                           |     |                                        |     |                                                      |      |                                                              |      |
| New                                                     | +   | Confirmed                              | +   | Action Proposed                                      | +    | Solved                                                       | +    |
| • Mold<br>[Tiger Mint] 3 Kings Test<br>QA00001<br>★ ★ ☆ | (1) | Mold [Tiger Mint] THC Bomb Wax QA00001 | (1) | • Leeking<br>[Tiger Mint] Tiger Mint Hash<br>QA00001 | (8)  | ● Leaking<br>[Tiger Mint] Tiger Mint Kief<br>QA00001<br>★★☆☆ | (11) |

- 6.1.4.1. New Newly created
- 6.1.4.2. Confirmed Quality alert has been received by the responsible person
- 6.1.4.3. Action Proposed Remediation plan has been set by the responsible team
- 6.1.4.4. Solved Corrective action has been completed and teams have been trained on the preventative action.

#### **Confirming Quality Alerts**

6.2. Click on your new alert. Within the alert template you will be able to perform the following functions:

| EDIT | CREATE |                | Action - |     |           |            | 1/1   | <   | > |
|------|--------|----------------|----------|-----|-----------|------------|-------|-----|---|
|      |        |                |          | NEW | CONFIRMED | ACTION PRO | POSED | MOR | • |
|      | QA000  | 02             |          |     |           |            |       |     |   |
|      | Title  | missing labels |          |     |           |            |       |     |   |

- 6.2.1. Edit Edit the alert
- 6.2.2. View/Add attachments. You can view and add attachments in the template chatter area. It will be to the right or the bottom of the Alert depending on the size and resolution of your screen.

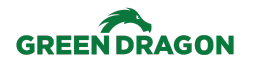

#### **Procedure Type: Procedure**

Process: Processing Quality Alerts INV-PQA-001. Current Version 2.0

|                   |                                                                                                    |                                                                                                    | Attachm                                                                                                    | ents                                                                   |                                                              |
|-------------------|----------------------------------------------------------------------------------------------------|----------------------------------------------------------------------------------------------------|----------------------------------------------------------------------------------------------------|------------------------------------------------------------------------|--------------------------------------------------------------|
|                   |                                                                                                    | 8<br>A                                                                                                    |                                                                                                    |                                                                        |                                                              |
|                   |                                                                                                    |                                                                                                    | 🔁 Add Attac                                                                                                    | hments                                                                 |                                                              |
| -                 |                                                                                                    |                                                                                                    |                                                                                                    |                                                                        |                                                              |
| 6.<br>6.          | .2.3.1. Confirm<br>.2.3.2. Action p                                                                                                    | ed - You have<br>proposed - You                                                                                                    | received the alert<br>I have a remediation plan                                                                                                    |                                                                        |                                                              |
| 6.<br>6.<br>6.2.4 | 2.3.1. Confirm<br>2.3.2. Action p<br>2.3.3. Solved -<br>Within the alert                                                                                              | ed - You have<br>proposed - You<br>Issue has bee<br>card, you will                                                                            | received the alert<br>have a remediation plan<br>resolved and corrective action<br>need to confirm the following:                                                            | n is in place                                                          |                                                              |
| 6<br>6.<br>6.2.4. | 2.3.1. Confirm<br>2.3.2. Action p<br>2.3.3. Solved -<br>Within the alert                                                                                              | ed - You have<br>proposed - You<br>Issue has bee<br>card, you will                                                                            | received the alert<br>have a remediation plan<br>resolved and corrective action<br>need to confirm the following:                                                            | n is in place                                                          |                                                              |
| 6<br>6.<br>6.2.4. | 2.3.1. Confirm<br>2.3.2. Action p<br>2.3.3. Solved -<br>Within the alert<br>QA00002                                                                                   | ed - You have<br>proposed - You<br>Issue has bee<br>card, you will<br>2                                                                       | received the alert<br>have a remediation plan<br>resolved and corrective action<br>need to confirm the following:                                                            | n is in place                                                          |                                                              |
| 6<br>6.<br>6.2.4. | 2.3.1. Confirm<br>2.3.2. Action p<br>2.3.3. Solved -<br>Within the alert<br>QA00002<br>Title                                                                          | ed - You have<br>proposed - You<br>Issue has bee<br>card, you will<br>2<br>missing labels                                                     | received the alert<br>have a remediation plan<br>resolved and corrective action<br>need to confirm the following:                                                            | n is in place<br>Team                                                  | Main Quality Tear                                            |
| 6<br>6.<br>6.2.4. | 2.3.1. Confirm<br>2.3.2. Action p<br>2.3.3. Solved -<br>Within the alert<br>QA00002<br>Title<br>Product                                                               | ed - You have<br>proposed - You<br>Issue has bee<br>card, you will<br>2<br>missing labels<br>[Vet CBD Inc.]                                   | received the alert<br>have a remediation plan<br>en resolved and corrective action<br>need to confirm the following:                                                         | n is in place<br>Team<br>Responsible                                   | Main Quality Tear<br>Andre Kelly                             |
| 6<br>6.<br>6.2.4. | 2.3.1. Confirm<br>2.3.2. Action p<br>2.3.3. Solved -<br>Within the alert<br>QA00002<br>Title<br>Product<br>Product Variant                                            | ed - You have<br>proposed - You<br>Issue has bee<br>card, you will<br>2<br>missing labels<br>[Vet CBD Inc.]<br>[Vet CBD Inc.]                 | received the alert<br>have a remediation plan<br>en resolved and corrective action<br>need to confirm the following:<br>10:1 CBD:THC   125mg loz<br>10:1 CBD:THC   125mg loz | n is in place<br>Team<br>Responsible<br>Tags                           | Main Quality Tear<br>Andre Kelly<br>(Product Defect)         |
| 6<br>6.<br>6.2.4. | 2.3.1. Confirm<br>2.3.2. Action p<br>2.3.3. Solved -<br>Within the alert<br>QA00002<br>Title<br>Product<br>Product Variant<br>Lot                                     | ed - You have<br>proposed - You<br>Issue has bee<br>card, you will<br>2<br>missing labels<br>[Vet CBD Inc.]<br>[Vet CBD Inc.]                 | received the alert<br>have a remediation plan<br>en resolved and corrective action<br>need to confirm the following:<br>10:1 CBD:THC   125mg loz<br>10:1 CBD:THC   125mg loz | n is in place<br>Team<br>Responsible<br>Tags<br>Root Cause             | Main Quality Tear<br>Andre Kelly<br>(Product Defect)         |
| 6<br>6.<br>6.2.4. | 2.3.1. Confirm<br>2.3.2. Action p<br>2.3.3. Solved -<br>Within the alert<br>QA00002<br>Title<br>Product<br>Product Variant<br>Lot<br>Work Center<br>Internal Transfer | ed - You have<br>proposed - You<br>Issue has bee<br>card, you will<br>2<br>missing labels<br>[Vet CBD Inc.]<br>[Vet CBD Inc.]                 | received the alert<br>have a remediation plan<br>en resolved and corrective action<br>need to confirm the following:<br>10:1 CBD:THC   125mg 1oz<br>10:1 CBD:THC   125mg 1oz | n is in place<br>Team<br>Responsible<br>Tags<br>Root Cause<br>Priority | Main Quality Tear<br>Andre Kelly<br>(Product Defect)<br>★★☆☆ |
| 6<br>6<br>6.2.4.  | 2.3.1. Confirm<br>2.3.2. Action p<br>2.3.3. Solved -<br>Within the alert<br>QA00002<br>Title<br>Product<br>Product Variant<br>Lot<br>Work Center<br>Internal Transfer | ed - You have<br>proposed - You<br>Issue has bee<br>card, you will<br>2<br>missing labels<br>[Vet CBD Inc.]<br>[Vet CBD Inc.]<br>LFGSC/INT/03 | received the alert<br>have a remediation plan<br>en resolved and corrective action<br>need to confirm the following:<br>10:1 CBD:THC   125mg loz<br>10:1 CBD:THC   125mg loz | n is in place<br>Team<br>Responsible<br>Tags<br>Root Cause<br>Priority | Main Quality Tear<br>Andre Kelly<br>(Product Defect)<br>★★☆☆ |

The product is missing it's batch/COA labels. This is a requirement in order to list the item on the menu or put the item on the retail floor.

#### 6.2.4.1. Product

- 6.2.4.2. Lot Metrc Package ID the product was received under
- 6.2.4.3. Quantity
- 6.2.4.4. Team Team the responsible works for
- 6.2.4.5. Responsible Person creating the remediation plan
- 6.2.4.6. Tags The visible defect
- 6.2.4.7. Root Cause Leave Blank, until you have completed a root cause analysis to determine the cause of the alert.

#### 6.2.4.8. Priority

- 6.2.4.8.1. 1 star Have plenty of inventory and low value (C sku)
- 6.2.4.8.2. 2 star Limited in-stock, moderate demand/value (B sku)
- 6.2.4.8.3. 3 star New product, high demand/value (A sku)
- 6.2.4.9. Description Cannot be blank
- 6.2.4.10. Corrective/Preventive Action Leave Blank, until you have completed a root cause analysis to determine

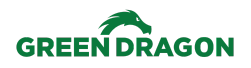

6.2.4.11. Miscellaneous - Confirm if there is a vendor

6.2.5. If the alert has been assigned to you incorrectly, click Edit and change the Team and/or Responsible fields to the correct team and/or person.

| Team        | Brand Team         | - |
|-------------|--------------------|---|
| Responsible | Andre Kelly        | - |
| Tags        | Administrator      |   |
| Root Cause  | Alan Fu            |   |
| Priority    | Alyssa Sinsun      |   |
|             | analytics@eaze.com |   |
|             | Andre Kelly        |   |
|             | bdavis             |   |
|             | Benjamin Knoll     |   |
|             | Search More        |   |
|             | Create and Edit    |   |

6.2.6. Be sure to leave a note explaining the re-assignment

| Send message | Log note |
|--------------|----------|
| -            | -        |

6.2.9.1.

6.2.7. If this alert will need members from other teams, you can send them a message within Odoo. You can lookup a user by using @ to start the tag process.

| Send m | essage      | Log note        | <ul> <li>⊘ Schedule activity</li> </ul> |
|--------|-------------|-----------------|-----------------------------------------|
|        | To: Followe | ers of "QA00002 | - missing labels"                       |
| ÷      | @test       |                 |                                         |
|        | ٢           | Ø               |                                         |
|        | O te        | est (test@stac  | :hs.co)                                 |

- 6.2.8. You can find Send Message and Log Note either beneath or to the right of the QA card depending upon your window size and screen resolution.
- 6.2.9. Once you have confirmed that this issue has been assigned to you correctly or you have reassigned to the correct user, click Confirmed.

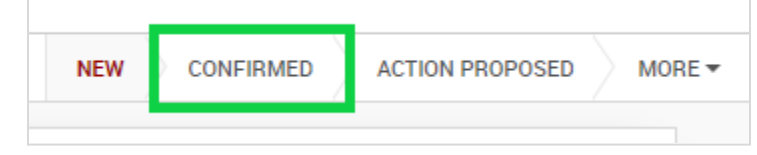

6.2.9.2. You can also go back to the Alerts dashboard and drag the box from New to Confirmed.

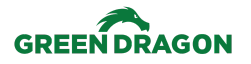

#### **Root Cause Analysis**

- 6.3. Root cause analysis is a structured team process that helps identify the underlying reasons for an adverse event, near-miss, or product defect. By understanding these contributing factors, we can develop actions to prevent the issue from happening again. The root cause is the fundamental reason for the issue. Finding it requires investigative work, which includes talking to those involved, reviewing photos and videos, visiting the location of the issue, and using methods like the 5 WHYs or a fishbone analysis (cause and effect)
- 6.4. Once investigative work has been completed and the root cause identified, choose the most relevant tag/option.
  - 6.4.1. Product Quality Cause of issue upstream at the manufacturer, cultivator, co-packer level.
  - 6.4.2. Transportation Issue was caused during transportation to the depot/customer
  - 6.4.3. Human Error Issue was caused by a failed human action
  - 6.4.4. Workcenter Failure Issue was caused during manufacturing due to a failure of equipment at the workcenter
  - 6.4.5. Create new root cause if the appropriate cause is not listed

#### **Proposing Corrective and Preventive Actions**

- 6.5. A corrective action involves responding to a process problem, controlling it with immediate measures, and then taking steps to prevent it from happening again. The assigned quality team is responsible for creating corrective actions.
- 6.6. Preventive action is taken to address the cause of a process problem before it occurs. This involves identifying potential problems, assessing their possible causes, and taking steps to prevent them from happening.
- 6.7. Example:
  - 6.7.1. We discover some products with incorrect product information.
  - 6.7.2. Corrective Action: Reach out to vendor/brand, they can exchange the product
  - 6.7.3. Preventive Action: Add checking product labels to the receiving quality inspection checklist (reference <u>Step 1 in "During Receiving"</u>)
- 6.8. Add the Corrective and Preventive Actions

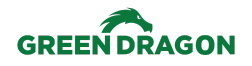

Process: Processing Quality Alerts

INV-PQA-001, Current Version 2.0

| Quality Dashboa | rd / Quality Alerts / QA00002 |                                 |
|-----------------|-------------------------------|---------------------------------|
| EDIT CREATE     | Attachment(s) - Action -      | 1/3 🔇                           |
|                 | Add                           |                                 |
|                 |                               | NEW CONFIRMED ACTION PROPOSED N |

6.10. Once you have completed your root cause analysis and established the appropriate actions, you can move the alert to the next step. Click on Action Proposed.

| NEW CONFIRMED | ACTION PROPOSED | MORE - |
|---------------|-----------------|--------|
|               |                 |        |

### **Quality Alert Completion**

- 6.11. Responsible Quality Teams and Team Members
  - 6.11.1. When a quality alert is moved to the Action Proposed stage, both corrective and preventive actions must be completed and verified before the alert is closed.
  - 6.11.2. To see the Alerts in the Action Proposed stage, go the Quality Alerts dashboard

| New                                                   | +  | Confirmed                                              | o + | Action Proposed                                              | + |
|-------------------------------------------------------|----|--------------------------------------------------------|-----|--------------------------------------------------------------|---|
| ● Mold<br>[Tiger Mint] 3 Kings Test<br>QA00001<br>★★☆ | 3) | ● Mold<br>[Tiger Mint] THC Bomb Wax<br>QA00001<br>★★★★ |     | ● Leaking<br>[Tiger Mint] Tiger Mint Hash<br>QA00001<br>★★★★ | 9 |

- 6.11.3. Click on the alert you want to complete.
- 6.11.4. Review the corrective action
- 6.11.5. Execute on the corrective action
- 6.11.6. Review the preventative action
- 6.11.7. Review the preventative action
- 6.11.8. Train the team on the corrective action
- 6.11.9. Once the corrective actions have been implemented and the team trained on the preventive actions, you can then move the alert from Action Proposed to Solved.

## 7. Revision History:

| REVISION<br>NUMBER | STEPS<br>REVISED | REASON FOR REVISION | INITIALS | EFFECTIVE DATE |
|--------------------|------------------|---------------------|----------|----------------|
| 1.0                | All              | Initial creation    | AJS      | 5/7/2024       |

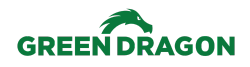

Procedure Type: Procedure

Process: Processing Quality Alerts INV-PQA-001, Current Version 2.0

| 2.0 | All     | SOP restructure, formatting, scope/purpose  | NN | 7/11/2024 |
|-----|---------|---------------------------------------------|----|-----------|
| 3.0 | 6.3-6.6 | Rewrite for Root Analysis/Corrective Action | NN | 7/30/24   |